## [bouwpas']

### Derden toelaten op de bouwplaats

Naast arbeidskrachten, komen er ook bezoekers en derden op de bouwplaats. Voor het toelaten van derden volg je de volgende stappen:

#### Stap 1: derde registreren

Een derde vult eerst zijn of haar gegevens en komt op deze manier in de lijst met aangemelde derden te staan. Stap 2: derde aanmelden

Vervolgens meld je de derde aan en controleer je het identiteitsbewijs, de veiligheidsvoorschriften en in sommige gevallen ook de online projectintroductie en/of VCA.

#### Algemeen

| en anmelden<br>Nass tadebdaktien en<br>besoeker, komen er ock<br>derden app besoemd<br>ander de ophachtigeer<br>value (en intel<br>souther de ophachtigeer<br>value (en intel<br>tots tots) tots tots tots tots tots tots                                                                                                    | 1. Ga naar Bouwplaatsen                                              |                          |                    |                          | Derden registreren                                   |
|----------------------------------------------------------------------------------------------------|----------------------------------------------------------------------|--------------------------|--------------------|--------------------------|------------------------------------------------------|
| A kik op de knop Derdenregistratie<br>3. kik op de knop Derdenregistratie<br>Teorens in konstratie<br>3. kik op de knop Derdenregistratie<br>Teorens in konstratie<br>3. kik op de knop Derdenregistratie<br>3. kik op de knop Derdenregistratie<br>4. kik op de knop Derdenregistratie<br>4. kik op de knop Derdenregistratie<br>4. kik op de knop Derdenregistratie<br>4. kik op de knop Derdenregistratie<br>4. kik op de knop Derdenregistratie<br>4. kik op de knop Derdenregistratie<br>4. kik op de knop Derdenregistratie<br>4. kik op de k | PROJECTEN 🛌                                                          | BOUWPLAATSEN             | BEHEER             |                          | en aanmelden                                         |
| edden op de konvplaats.<br>S. Kie sie Project<br>S. Kie sie Project<br>S. Kie op de knop Derdenregistratie<br>Tie onder de de onder de de de onder de de de onder de de de onder de de de onder de de de onder de de de de de de de de de de de de de                                                                                                    |                                                                      |                          |                    |                          | bezoekers, komen er ook                              |
| 2. Kies je Project<br>bedra Tajj piestalan das<br>adred i de polacityeera aar een<br>bedra Tajj piestalan das<br>bedra Tajj piestalan das<br>bedra Tajj piestalan das<br>bedra Tajj piestalan das<br>bedra Tajj piestalan das<br>bedra Tajj piestalan das<br>her en iet order de<br>hoodinamemoj. Een<br>der de joj ob<br>ter en iet order de hoodinamemoj. Een<br>der de is bijvoorbeeld een<br>een een<br>ter ender det de. onddi<br>de geen arbeid verint.<br>De geen ieverandier valt<br>niet ender de de. onddi<br>de geen arbeid verint.<br>De geen ieverandier valt<br>niet ender de de. onddi<br>de geen arbeid verint.<br>De geen ieverandier valt<br>niet ender de de. onddi<br>de geen arbeid verint.<br>De geen ieverandier valt<br>niet ender de de. onddi<br>de geen arbeid verint.<br>De geen ieverandier valt<br>niet ender de de. onddi<br>de geen arbeid verint.<br>De geen ieverandier valt<br>niet ender de de onddi<br>de geen arbeid verint.<br>De geen ieverandier valt<br>niet ender de de. onddi<br>de geen arbeid verint.<br>De geen ieverandier valt<br>niet ender de de. onddi<br>de geen arbeid verint.<br>De geen ieverandier valt<br>niet ender de de. onddi<br>de geen arbeid verint.<br>De geen ieverandier valt<br>niet ender de de. onddi<br>de geen arbeid verint.<br>De geen ieverandier valt<br>niet ender de hooverandier valt<br>niet ender de de de de.<br>onddi<br>de geen arbeid verint.<br>De geberen gelteren an een<br>anmelden.                                                                                                    |                                                                      |                          |                    |                          | derden op de bouwplaats.<br>Derden zijn personen die |
| 2. Kies je Project          Boiji je necht treess       Bodji je necht treess         Boiji je necht treess       Boiji je necht treess         Name de konze       Boiji je necht treess         Name de konze       Boiji je necht treess         Name de konze       Boiji je necht treess         Name de konze       Boiji je necht treess         Name de konze       Boiji je necht treess         Name de konze       Boiji je necht treess         Name de konze       Boiji je necht treess         Name de konze       Boiji je necht treess         Name de konze       Boiji je necht treess         Name de konze       Boiji je necht treess         Boiji je necht treess       Boiji je necht treess         Boiji je necht treess       Boiji je necht treess         Boiji je necht treess       Boiji je necht treess         Boiji je necht treess       Boiji je necht treess         Boiji je necht treess       Boiji je necht treess         Boiji je necht treess       Boiji je necht treess         Boiji je necht treess       Boiji je necht treess         Boiji je necht trees       Boiji je necht treess         Boiji je necht treess       Boiji je necht treess         Boiji je necht treess       Boiji je necht treess         Boiji je necht treess <td></td> <td></td> <td></td> <td></td> <td>arbeid leveren aan een</td>                                                                                                    |                                                                      |                          |                    |                          | arbeid leveren aan een                               |
| bourde de optionating en<br>boorde de optionation de de<br>hoofdaan en ent is toude<br>in en int is under de<br>hoofdaan en ent, fen<br>en enrigelevennder.<br>Le op: een loverander valt<br>niet onder de de, ondat<br>uiet is bijvoorberte<br>seen arbeid verifikt.<br>Deze registreate<br>geen arbeid verifikt.<br>Deze registreate<br>in an melden.<br>we stappen: registreate<br>en aan melden.                                                                                                    | 2. Kies je <i>Project</i>                                            |                          |                    |                          | bedrijf en rechtstreeks                              |
| <ul> <li>A big income of (i) a big income of (i) a big income of (</li></ul>                                                                                                    | BOUWPLAATSEN                                                         |                          |                    |                          | onder de opdrachtgever<br>vallen (en niet onder de   |
| derde is byoorbeeld en<br>energieleverandie<br>to it un it und it oorbitstaat gutterde aan sit roome bisaad                                                                                                    | Toon 25 V records                                                    |                          | Zoeken: form       | at 🛛 🗙                   | hoofdaannemer). Een                                  |
| The rest of a work is a state of a state of a state                                                                                                    | Alle projecten                                                       |                          |                    | C                        | derde is bijvoorbeeld een<br>energieleverancier.     |
| I constructed \$1() I constructed \$1() I constructed \$                                                                                                    | ACTIE PROJECT (NUMMER)                                               | <sup>▲</sup> CONTACT €   | HOOFDAANNEMER 🔶 BE | ZOEKADRES 🔶              | g                                                    |
| Image: Control to the transmission of the transmission of the transmission of the transmission of the transmission of the transmission of the transmission of the transmission of the transmission of the transmission of transmission of transmissing transmission of transmission of transmis                                                                                                    | Format Test 6-1 (1)                                                  | <b>≗</b> 1 <b>J</b> 1 ⊠1 | Test project 2 11  | L<br>1                   | Let op: een leverancier valt                         |
| 3. Klik op de knop Derdenregistratie                                                                                                    | Toon 1 t/m 1 van 1 records totaal (gefilterd van 368 records totaal) |                          |                    | Vorige <b>1</b> Volgende | die geen arbeid verricht.                            |
| 3. Klik op de knop Derdenregistratie                                                                                                    |                                                                      |                          |                    |                          | Deze registreer je daarom                            |
| Image: Second voor Pl     Image: Second voor Pl        Image: Second voor Pl <td>3. Klik op de knop Derdenregistratie</td> <td></td> <td></td> <td></td> <td>van derden op de</td>                                                                                                    | 3. Klik op de knop Derdenregistratie                                 |                          |                    |                          | van derden op de                                     |
| Irrug nar het   Persone Persone Pasenoverzicht Persone Persone                                                                                                    |                                                                      |                          |                    |                          | bouwplaats bestaat uit                               |
| Important Hergingerschafter       Important Hergingerschafter       Passenoverzicht       Bezoekers- registratie         Important Hergingerschafter       Important Hergingerschafter       Important Hergingerschafter       Passenoverzicht       Bezoekers- registratie         Important Hergingerschafter       Important Hergingerschafter       Important Hergingerschafter       Passenoverzicht       Bezoekers- registratie         Important Hergingerschafter       Important Hergingerschafter       Important Hergingerschafter       Passenoverzicht       Bezoekers- registratie         Important Hergingerschafter       Important Hergingerschafter       Important Hergingerschafter       Passenoverzicht       Bezoekers- registratie         Important Hergingerschafter       Important Hergingerschafter       Important Hergingerschafter       Passenoverzicht       Bezoekers- registratie         Important Hergingerschafter       Important Hergingerschafter       Important Hergingerschafter       Passenoverzicht       Bezoekers- registratie         Important Hergingerschafter       Important Hergingerschafter       Important Hergingerschafter       Important Hergingerschafter         Important Hergingerschafter       Important Hergingerschafter       Important Hergingerschafter       Important Hergingerschafter         Important Hergingerschafter       Important Hergingerschafter       Important Hergingerschafter       Important Hergingerschafter<                                                                                                    | < →]                                                                 |                          |                    |                          | en aanmelden.                                        |
| Projectoderer ink<br>en (externe link)<br>3                                                                                                    | Incidenteel<br>Terug naar het persoon                                | DI                       | Bezoekers-         |                          |                                                      |
| Understand in the second second secon                                                                                                    | projectscherm aanmeiden Qn-code vo                                   | waarschuwingen           | rassenoverzicht    |                          |                                                      |
| egitmatibewijz<br>en (externe link)<br>3                                                                                                    |                                                                      |                          |                    |                          |                                                      |
|                                                                                                    | Hulp bij controle l<br>egitimatiebewijz<br>contense link)            | Derden-                  |                    |                          |                                                      |
|                                                                                                    | 3 °                                                                  | registrate               |                    |                          |                                                      |
|                                                                                                    |                                                                      |                          |                    |                          |                                                      |
|                                                                                                    |                                                                      |                          |                    |                          |                                                      |
|                                                                                                    |                                                                      |                          |                    |                          |                                                      |
|                                                                                                    |                                                                      |                          |                    |                          |                                                      |
|                                                                                                    |                                                                      |                          |                    |                          |                                                      |
|                                                                                                    |                                                                      |                          |                    |                          |                                                      |
|                                                                                                    |                                                                      |                          |                    |                          |                                                      |
|                                                                                                    |                                                                      |                          |                    |                          |                                                      |
|                                                                                                    |                                                                      |                          |                    |                          |                                                      |
|                                                                                                    |                                                                      |                          |                    |                          |                                                      |
|                                                                                                    |                                                                      |                          |                    |                          |                                                      |
|                                                                                                    |                                                                      |                          |                    |                          |                                                      |
|                                                                                                    |                                                                      |                          |                    |                          |                                                      |
|                                                                                                    |                                                                      |                          |                    |                          |                                                      |

# [bouwpas']

### Stap 1 – Derden registreren

| 4. Klik op Zelf derde              | e registreren                                              |                                                    |             |                | Derden registreren                                                                                                    |
|------------------------------------|------------------------------------------------------------|----------------------------------------------------|-------------|----------------|----------------------------------------------------------------------------------------------------|
| Terug naar Cont<br>bouwplaats derd | Cactpersoon voor uitnodiging<br>en toevoegen               | +<br>Zelf derde Nieuwe dagy<br>registreren printen | +<br>pas    |                | Als eerst registreer je de derde<br>door gegevens van deze<br>persoon in te vullen. Een<br>derde registreren kan als<br>volgt: |
| Derden                             |                                                            |                                                    |             | Zaska          | Zelf derde registreren                                                                                                    |
| Toon records                       | Via de knop 'zelf derde<br>registreren' vul je de gegevens |                                                    |             |                |                                                                                                    |
| ACTIE                              | NAAM: \$                                                   | WERKGEVER                                          | 🖨 GEMELD OP | 🖨 AANGEMELD OP | van de derde in, zodat                                                                                                    |
| Geen records gevonden              |                                                            |                                                    |             |                | Alegene in de lijst met<br>Aangemelde derden komt te                                                                           |
| Toon 0 t/m 0 van 0 records         |                                                            |                                                    |             |                | staan (zie stap 2).                                                                                                    |
| 5. Vul hier de gegev               | vens in van de derde                                       |                                                    | _           |                |                                                                                                    |
| Als derde regist<br>Winkel         | reren voor ziekenhui                                       | s Het Steendijkje in                               |             |                |                                                                                                    |
| * Voornaam                         |                                                            | ă.                                                 |             |                |                                                                                                    |
| Tussenvoegsel                      |                                                            |                                                    |             |                |                                                                                                    |
| * Achternaam                       |                                                            |                                                    |             |                |                                                                                                    |
| * Emailadres                       |                                                            |                                                    |             |                |                                                                                                    |
| * Mob. telefoonnummer              |                                                            |                                                    |             |                |                                                                                                    |
| * Naam bedrijf                     |                                                            |                                                    |             |                |                                                                                                    |
| * Afspraak met                     |                                                            |                                                    |             |                |                                                                                                    |
| VCA certificaatnummer              |                                                            | 5                                                  |             |                |                                                                                                    |
| Type certificaat                   |                                                            |                                                    |             |                |                                                                                                    |
| VCA certificaatnummer              |                                                            |                                                    |             |                |                                                                                                    |
| VCA geldig tot                     | dd-mm-yyyy                                                 |                                                    |             |                |                                                                                                    |
| Aanspreekpunt binnen het           | t bedrijf                                                  |                                                    |             |                |                                                                                                    |
| aanmelden                          |                                                            |                                                    |             |                |                                                                                                    |
|                                    |                                                            |                                                    |             |                |                                                                                                    |

# [bouwpas']

paspoortnummer van over te nemen. Zonder legitimatiebewijs

mag de derde het bouwterrein

VCA voor derden is niet altijd

verplicht. Als je dit veld ziet is

en ga je door naar de

het verplicht en vul je dit in. Zo niet, dan zie je deze velden niet

veiligheidsinstructies. Er vindt dan een automatisch VCA-check

plaats. Als alle velden zijn ingevuld klik je op aanmelden.

Veiligheidsvoorschriften Niet alleen arbeidskrachten,

maar ook derden dienen op de hoogte te zijn van de

veiligheidsvoorschriften. Zorg

ervoor dat de derde de veiligheidsinstructies goed ontvangt en begrijpt. Als je betrokken bent bij slechts 1 project krijg je deze keuze niet.

Passen uitgeven voor derden (optioneel)

Als er toegangspassen zijn ingesteld op een project, kun je na de registratie en aanmelding een derde een pas meegeven (raadpleeg hiervoor de Informatiekaart -Toegangspassen op naam

uitgeven).

niet betreden.

VCA

#### Stap 2 – Derden aanmelden

| 6. Klik op de bl                                                                                                    | auwe pijl van de derde die   | je wilt aanmeld<br>+<br>Zelf derde | en in de lijst<br>+<br>Nieuwe dagpas |         |                                                                                                    | Derden aanmelden<br>Na het registreren van de derde,<br>kun je deze persoon aanmelden.<br>Controleer hierbij het volgende:                                            |
|----------------------------------------------------------------------------------------------------|------------------------------|------------------------------------|--------------------------------------|---------|----------------------------------------------------------------------------------------------------|----------------------------------------------------------------------------------------------------|
| Derden<br>Toon 25 V reco                                                                                              | ords 6                       | regist eren                        | princen                              |         |                                                                                                    | Online projectintroductietoets<br>Is de online projectintroductie<br>voor derden verplicht, dan kun je<br>vanuit het aanmeldingsscherm<br>de derde uitpodigen voor de |
| Aangemelde der                                                                                                    | den   <u>7 Filters tonen</u> |                                    |                                      |         |                                                                                                    | toets. Het volgen van deze toets                                                                                                    |
| ACTIE                                                                                                    | NAAM: 🖨 WEI                  | RKGEVER                            | <b>⊜</b> GE                          | MELD OP | AANGEMELD OP                                                                                                    | werkt hetzelfde als bij                                                                                                    |
| AANGEMELD DOO                                                                                                    | R: 1 0 3-2021 10:07:25       |                                    |                                      |         |                                                                                                    | arbeidskrachten (raadpleeg                                                                                                    |
| ≡ <b>क →</b><br>Toon 1 t/m 1 van 1 t                                                                                  | 2,1 1<br>records totaal      |                                    |                                      |         | 02-03-2021 10:07:2                                                                                                | eventueel: Informatiekaart -<br>Arbeidskrachten toelaten op de<br>bouwplaats).                                                                                        |
| 7. Controleer het identiteitsbewijs van een derde (een rijbewijs is voldoende)<br>8. Vul zo nodig de VCA gegevens in. |                              |                                    |                                      |         | <b>Legitimatie</b><br>Controleer het identiteitsbewijs<br>van de derde. Je hoeft er geen<br>gegevens zoals BSN of |                                                                                                    |

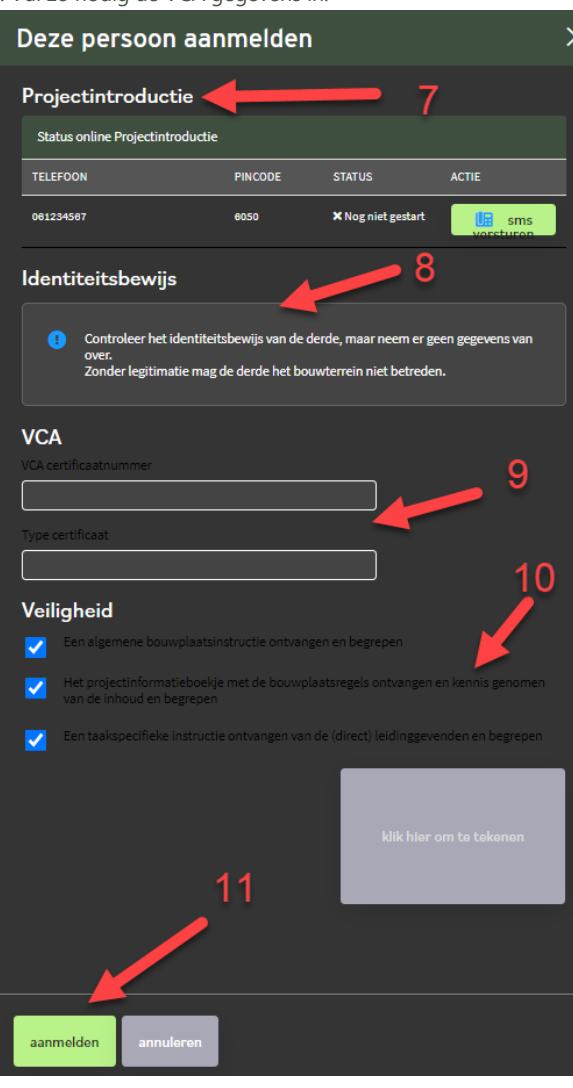

9. Controleer of de veiligheidsinstructies goed zijn ontvangen en begrepen.

- 10. Laat de derde een handtekening plaatsen.
- 11. Klik op de knop aanmelden